# Handleiding:

# Ontslagmedicatie via Medimo naar eigen apotheek verzenden

Met deze handleiding kun je zien hoe je een ontslagrecept elektronisch kunt versturen naar alle apotheken in Nederland via het Electronic Data Interchange (EDI) verkeer.

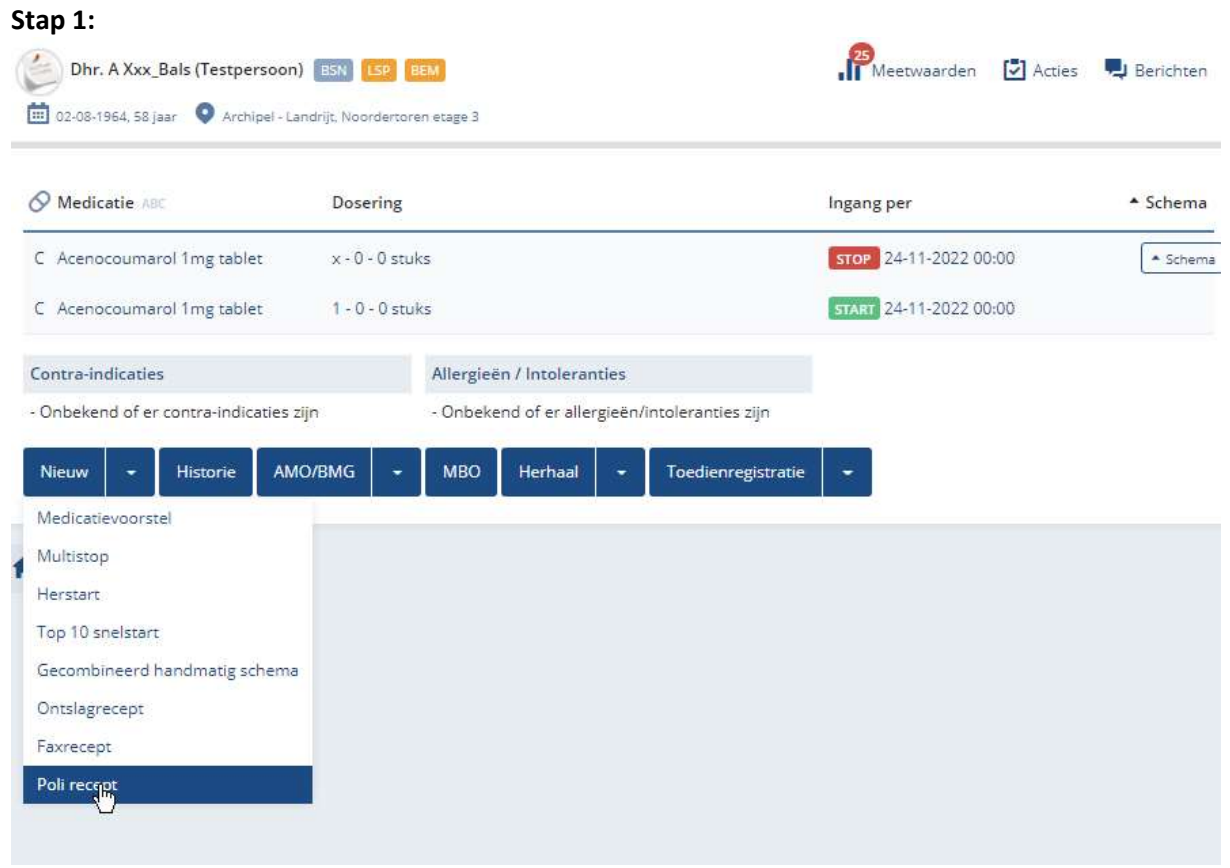

Je klikt hiervoor onder de knop Nieuw op Poli recept.

#### Stap 2:

| <u>C Acenocoumarol 1mg tablet</u> |                                | <u>1 - 0 - 0 stuks , oraal</u><br>start per 24-11-2022 00:00 | 904 | (hr) | stuks 7d 30d | bijzonderheden |
|-----------------------------------|--------------------------------|--------------------------------------------------------------|-----|------|--------------|----------------|
| C Acenocoumaro                    | ol 1mg tablet                  | x - 0 - 0 stuks , oraal<br>stop per 24-11-2022 00:00         | 904 |      | stuks 7d 30d | bijzonderheden |
| Apotheek:                         | Apotheek C                     | atharina Ziekenhuis - Eindhoven                              |     | •    |              |                |
| erwerking:                        | verzend per EDI elektronisch 🔻 |                                                              |     |      |              |                |
| ever svp per:                     | 23-11-2022                     | 📋 vandaag morgen Weeklevering                                |     |      |              |                |

Vul het gewenst aantal in per medicijn (standaard kun je op 7d, 30d of 90d klikken voor resp. 7, 30 of 90 dagen, dan hoef je verder geen details in te vullen).

Als je klikt op het lege tekstvak (zie handje hierboven) kom je in een apart scherm waar je gedetailleerd informatie kunt invoeren m.b.t. de aantallen, datum en herhaalrecepten voor dit specifieke medicijn, dit kun je apart voor alle medicijnen invullen (zie hieronder):

| Recept Acend     | coumar        | ol 1mg tab      | let   |               |              | Sluiten x |
|------------------|---------------|-----------------|-------|---------------|--------------|-----------|
| 🕕 Let op! Re     | eds beste     | ld voor 23-11   | -2022 | . (30 stuks)  |              |           |
| 🕕 Let op! Sta    | art per 24    | 11-2022 00:0    | 0     |               |              | 2         |
| Recente levering | gen/herha     | alaanvragen     |       |               |              |           |
| 23-11-2022 - Edi | irecept 30    | ST x Acenoc     | ouma  | rol 1mg table | t            |           |
| dit              | is een ED     | )  testrecept v | anuit | Archipel; nie | t verwerken  |           |
| 18-11-2022 - Edi | irecept 30    | ST x Acenoc     | ouma  | rol 1mg table | t            |           |
| dit              | is een TE     | ST vanuit Arc   | hipel | Zorggroep     |              |           |
| 18-11-2022 - Edi | irecept 30    | ST x Acenoc     | ouma  | rol 1mg table | t            |           |
| lte              | r 1x;         |                 |       |               |              |           |
|                  |               |                 |       | - 1           | $\mathbf{k}$ |           |
| Recept:          | 87            | stuks           | 0     | keer herhal   | en           |           |
| Genoeg voor:     | 90            | dagen           | 19    | -02-2023 🏥    | datum        |           |
| Bereken genoeg   | ,<br>voor aan | ital dagen 🗹    |       |               |              |           |
| Bijzonderheden   | :             |                 |       |               |              |           |
|                  |               |                 |       |               |              |           |
|                  |               |                 |       |               | Annuleer     | ОК        |

In dit scherm kun je het recept voor (in dit geval) Acenocoumarol aanpassen.

Als je het vinkje achter "Bereken genoeg voor aantal dagen" aanzet, dan helpt Medimo je om het juiste aantal op je recept in te vullen. Zet je het vinkje uit, dan ben je vrij in het in te voeren aantal.

Als je een datum invoert, berekent Medimo hoeveel er nodig is tot die datum.

Als je een herhaalrecept wilt meegeven, vul je in hoe veel keer je wilt herhalen.

Bij bijzonderheden kun je eventuele opmerkingen beschrijven.

Druk op "OK" om terug te gaan naar het medicatieoverzicht.

### Stap 3:

Poliklinisch recept

| C Acenocoumarol 1mg tablet |               | 1 - 0 - 0 stuks , oraal<br>start per 24-11-2022 00:00 | 87<br>90d                         | stuks 7d 300           | Voldoende tot 19-02-2023 |
|----------------------------|---------------|-------------------------------------------------------|-----------------------------------|------------------------|--------------------------|
| C Acenocoumarc             | ol 1mg tablet | x - 0 - 0 stuks , oraal<br>stop per 24-11-2022 00:00  | 904                               | stuks 7d 30d           | bijzonderheden           |
| Apotheek:                  | Apotheek C    | atharina Ziekenhuis - Eindhoven "J                    |                                   |                        |                          |
| /erwerking:                | verzend pe    | r EDI elektronisch 🔻                                  | Apotheek Ca <mark>th</mark> arina | Ziekenhuis - Eindhover | 1                        |
|                            | 22 11 2022    | Mandaar margan Weaklouaring                           |                                   |                        |                          |

-Als de medicatie en alle medicatie aantallen kloppen zoek je via "Apotheek" de apotheek waar je de recepten naartoe wilt mailen; klik op "Apotheek Catharina Ziekenhuis – Eindhoven" (als standaard ingesteld) (NB: achter de schermen zijn álle apotheken en hun mailadressen bekend bij Medimo en krijgen zij dus direct de ontslagrecepten in hun inbox!)

-Vul enkele letters in van de apotheek van keuze en selecteer in het dropdown menu de juiste apotheek.

-Let op dat er na het selecteren bij het kopje "Verwerking" staat; "verzend per EDI elektronisch".

-Vul de juiste leverdatum in of zoek via het agenda icoontje.

-Als alles klopt druk je op "Recept" zodat je recept direct per mail wordt verzonden naar de apotheek!

Hieronder zie je hoe de apotheek de recepten ontvangt.

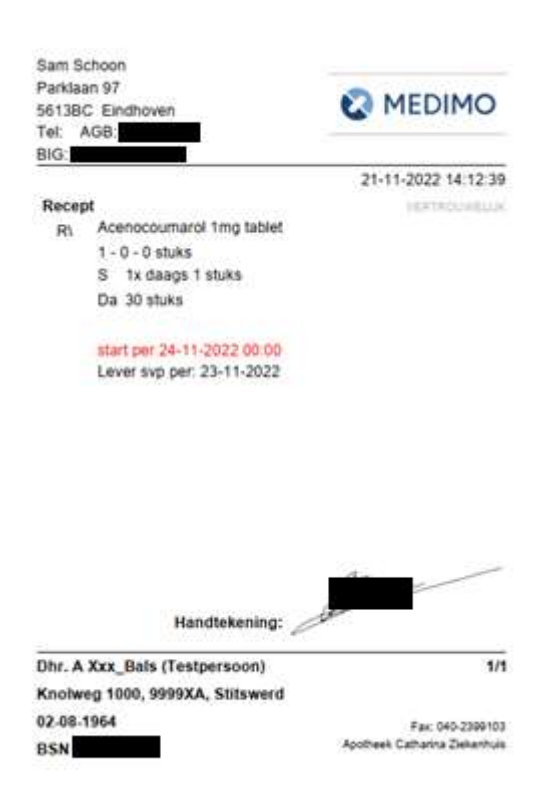

## Hoe kun je de historie en verzonden recepten terug zien? De recepten zijn terug te zien via de knop "Historie" in Medimo;

| O Medic   | Dose     | ering        |                           |   |       |
|-----------|----------|--------------|---------------------------|---|-------|
| C Aceno   | couma    | et x-0       | x - 0 - 0 stuks           |   |       |
| C Aceno   | couma    | et 1-0       | 1 - 0 - 0 stuks           |   |       |
| Contra-in | dicatie  | s            |                           |   | Allen |
| - Onbeker | id of er | contra-indic | aties z <mark>ij</mark> n |   | - Ont |
| Nieuw     | -        | Historie     | AMO/BMG                   | - | МВ    |

### Druk op het tabblad "Leveringen":

| lutaties   | Leveringen | GDS                                                                                | Medicatiebewaking | MFB | Trombosedienstmeldingen |                       |
|------------|------------|------------------------------------------------------------------------------------|-------------------|-----|-------------------------|-----------------------|
| zoek / fil | lter       |                                                                                    |                   |     |                         |                       |
| Leve       | erdatum 🗢  | Levering/h                                                                         | nerhaalaanvraag 🗘 |     |                         | Datum/tijd aanvraag 👻 |
| • 23-1     | 1-2022     | Printrecept 30 ST Acenocoumarol 1mg tablet, 1-0-0 stuks, dagelijks, Continu, ORAAL |                   |     |                         | 21-11-2022 14:12:39   |
| • 23-1     | 1-2022     | Printrecept 87 ST Acenocoumarol 1mg tablet, 1-0-0 stuks, dagelijks, Continu, ORAAL |                   |     |                         | 21-11-2022 14:09:05   |
| • 23-1     | 1-2022     | Edirecept 30 ST Acenocoumarol 1mg tablet, x-0-0 stuks, dagelijks, Continu, ORAAL   |                   |     |                         | 21-11-2022 09:34:27   |
| • 18-1     | 1-2022     | Edirecept 30 ST Acenocoumarol 1mg tablet, x-0-0 stuks, dagelijks, Continu, ORAAL   |                   |     |                         | 17-11-2022 09:37:38   |
| • 18-1     | 1-2022     | Edirecept 30 ST Acenocoumarol 1mg tablet, x-0-0 stuks, dagelijks, Continu, ORAAL   |                   |     |                         | 17-11-2022 09:34:27   |

## Let op!

Als je deze manier van recepten verzenden wilt gebruiken is het noodzakelijk dat Medimo gebruikers de juiste persoonsgegevens, BIG nummer, AGB code en afbeelding van je handtekening (PNG bestand) in Medimo laten zetten.

Deze kun je aanleveren aan de Applicatiebeheerder van Medimo (Marco van Deursen). Je mag mij ook mailen als je er niet uitkomt.

Veel plezier ermee! Sam Schoon